## LIPMAN/NURIT TERMINALS

## CrossCheck supports the following Terminals:

2080, 2085, 2085+,2090, 3000, 3010, 3020, 8000, 8100, 8320 CrossCheck supports processing on the wireless capable units, however an analog phone line is required for CrossCheck service.

### **Nurit/Lipman Process Flow**

1) Fill out top portion of Lipman Nurit STPR form.

2) Follow written instruction on STPR form for obtaining application and version information and fill in appropriate fields on STPR form.

3) Follow written instructions on STPR form for obtaining EDC setup information.

4) Please write the merchant's store number on the paper prior to faxing to CrossCheck. Fax the EDC slips and the STPR form to CrossCheck Technical Support 800 211 8119. Please include a cover sheet that provides information as to who has the terminal in their physical possession and who CrossCheck can contact for the download.

5) Allow 2 business days to complete the file. Once the file it built by CrossCheck, CrossCheck will contact the above referenced individual for a download.

Download Time: Varies, Approximately 15-20 minutes

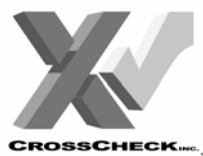

# LIPMAN NURIT PROGRAMMING REQUEST

| For Programming Use ONLY: |                                     |  |
|---------------------------|-------------------------------------|--|
| Date Recvd:               | Date Comp:                          |  |
|                           |                                     |  |
|                           |                                     |  |
|                           | <i>pgramming Use</i><br>Date Recvd: |  |

| Date: Store Number:                                                                                                    | Sales Office: State:                                                                                                    |
|----------------------------------------------------------------------------------------------------|----------------------------------------------------------------------------------------------------|
| Your Name: Extension                                                                                                    | n: Dept:                                                                                                    |
| Store DBA: Store Ph#:                                                                                                    |                                                                                                    |
| Contact Name:                                                                                                    | Contact Ph#:                                                                                                    |
| Terminal Manufacturer:                                                                                                    | Model #:                                                                                                    |
| Check Reader: Y / N Model:                                                                                                    | Manufacturer:                                                                                                    |
| Credit Card Processor:                                                                                                    | Phone #:                                                                                                    |
| Credit Card Merchant Number:                                                                                                    | Exchange Prefix:                                                                                                    |
| NURIT 20xx / 30xx / 8320                                                                                                    | NURIT 8000 / 8010                                                                                                    |
| <ul> <li>From the main screen:</li> <li>For Nurit 20xx <ul> <li>Simultaneously Press (then release) MENU/ESC, BATCH, VOID, and ENTER</li> </ul> </li> <li>For Nurit 30xx &amp; 8320 <ul> <li>Simultaneously Press (then release) MENU/ESC, 4, VOID, and ENTER</li> </ul> </li> <li>Terminal should display: <ul> <li>Model# NOS</li> <li>1. Back To Prog</li> <li>If terminal displays Final Test OK, press MENU/ESC twice so that terminal displays 1. Back to Prog</li> </ul> </li> <li>Press 3, then ENTER</li> <li>Terminal will say "Checking Existence" and then display the Version and Application. <ul> <li>Application Name (i.e. Full Retail +)</li> <li>I. Ver: XX.XX (i.e. 04.80)</li> </ul> </li> </ul> | <ul> <li>From the main screen:</li> <li>Press MENU/ESC – The terminal will display: <ul> <li>Menu Screen</li> <li>I. Reports (If it asks for password, put in the current date/month as DD/MM ENTER)</li> </ul> </li> <li>Press the FORCED key (the one with arrow pointing down) until "NOS MENU" is highlighted.</li> <li>Press ENTER and the terminal should display: <ul> <li><ul> <li><li>&lt;</li> <li>Model#&gt; NOS</li> <li><ul> <li><ul> <li><u< td=""></u<></li></ul></li></ul></li></li></ul></li></ul></li></ul> |
| Application Name:                                                                                                    |                                                                                                    |
| <ul> <li>Press MENU/ESC, 1, ENTER</li> <li>The terminal will say "Checking Existence" and then return to the main screen.</li> </ul> Serial Number: <ul> <li>(on bottom of unit)</li> </ul>                                                                                                    | <ul> <li>Press MENU/ESC, 1, ENTER</li> <li>The terminal will say "Checking Existence" and then return to the main screen.</li> </ul>                                                                                                    |
| Retrieving ED                                                                                                    | C Setup Slips                                                                                                    |
| <ul> <li>From the main screen:</li> <li>Press MENU/ESC <ul> <li>If the terminal asks for a password, put in the current Date/Mon</li> </ul> </li> <li>Press 4, 3 <ul> <li>The terminal should print, once finished, proceed.</li> </ul> </li> <li>Press MENU/ESC, 3, 9 <ul> <li>The terminal should print some more.</li> </ul> </li> <li>Press MENU/ESC, MENU/ESC (i.e. twice) <ul> <li>The terminal should be on it's main screen now</li> <li>Have the merchant fax the earlier printed slips to your attention.</li> <li>NOTE: It is best that the merchant COPY the slips onto normal</li> </ul> </li> </ul>                                                                                                    | th <b>DD/MM ENTER</b><br>paper before attempting to fax.                                                                                                    |

# LIPMAN/NURIT 2085

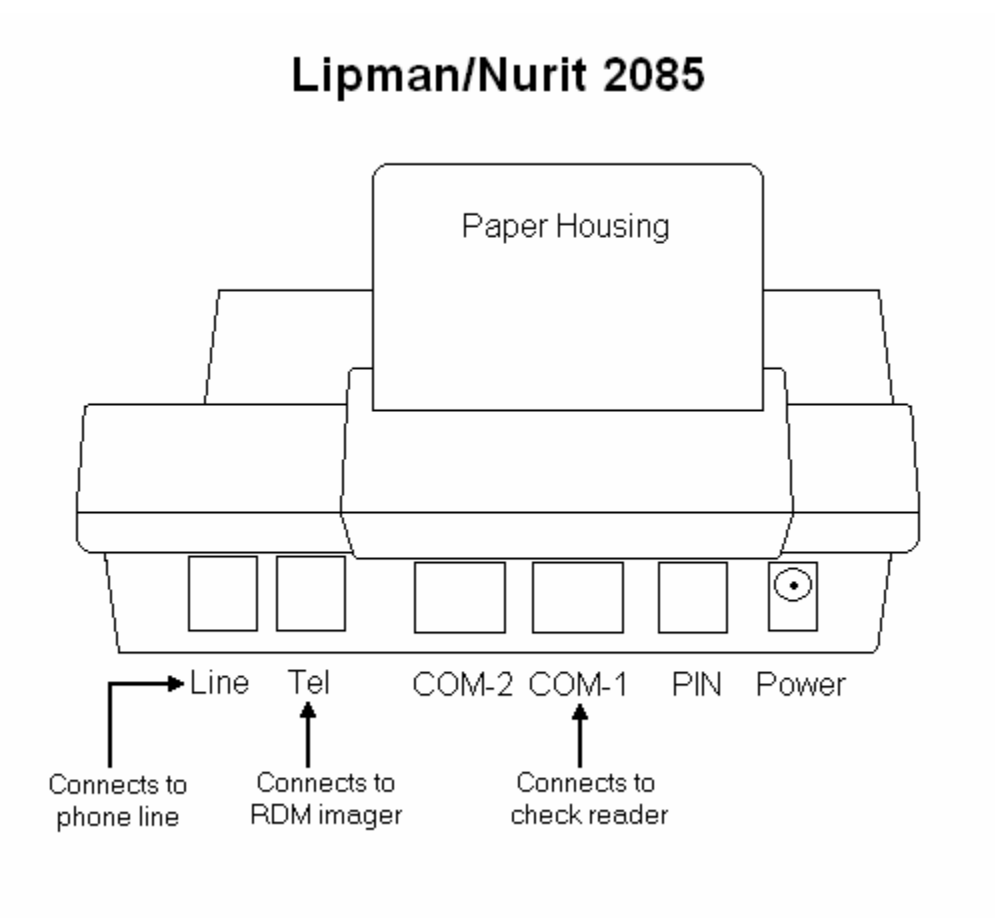

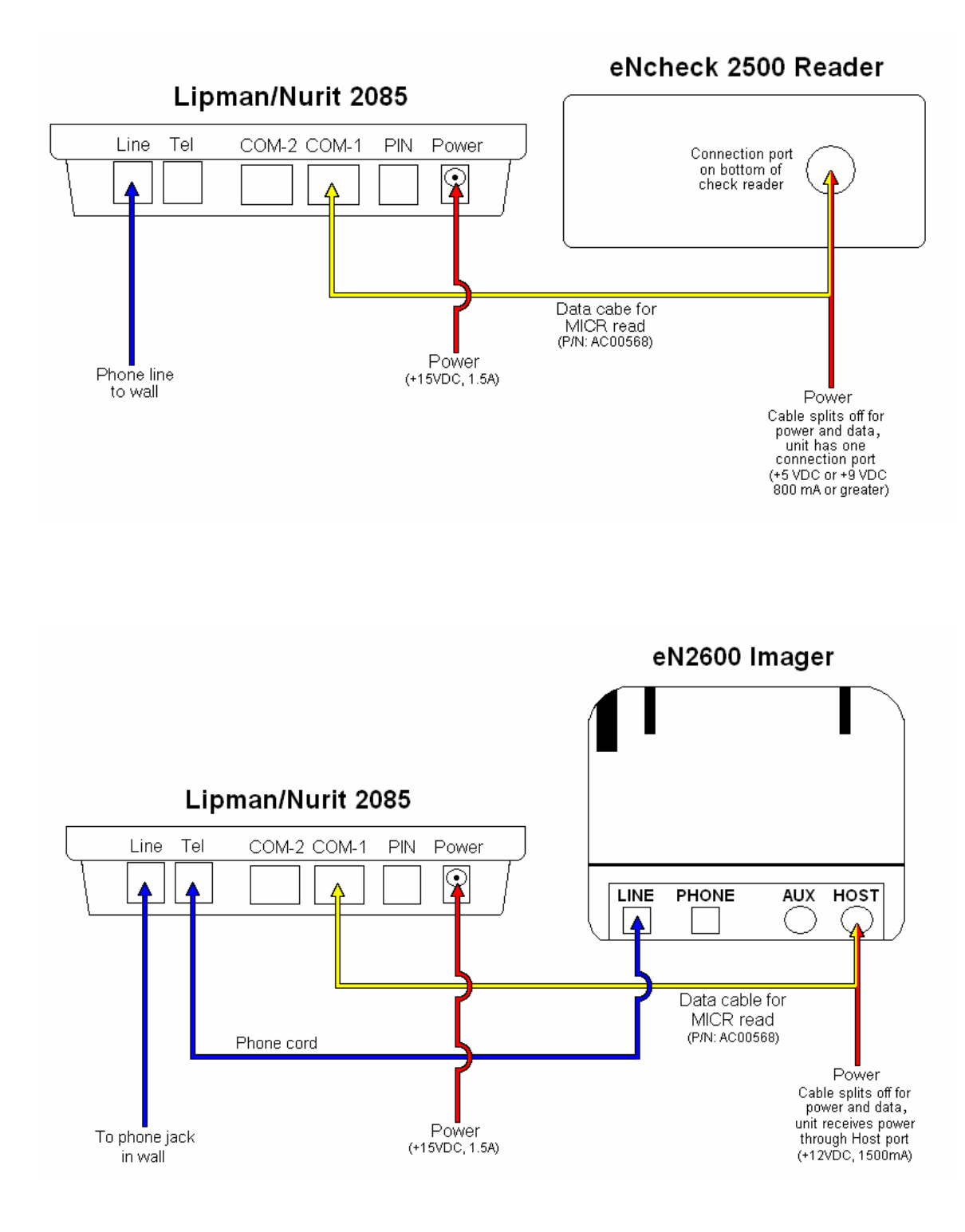

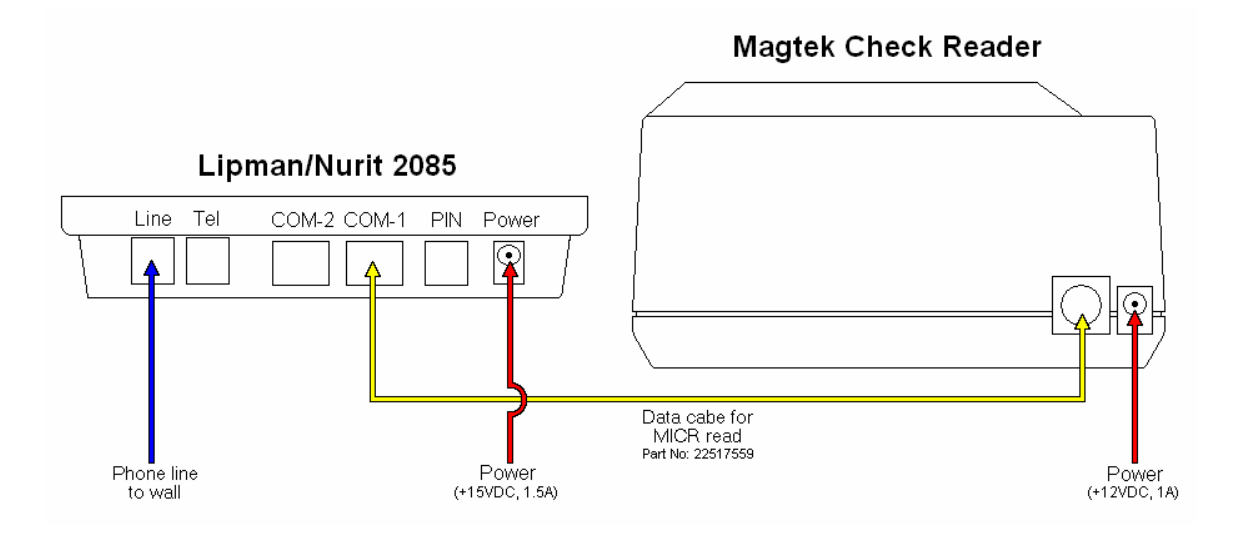

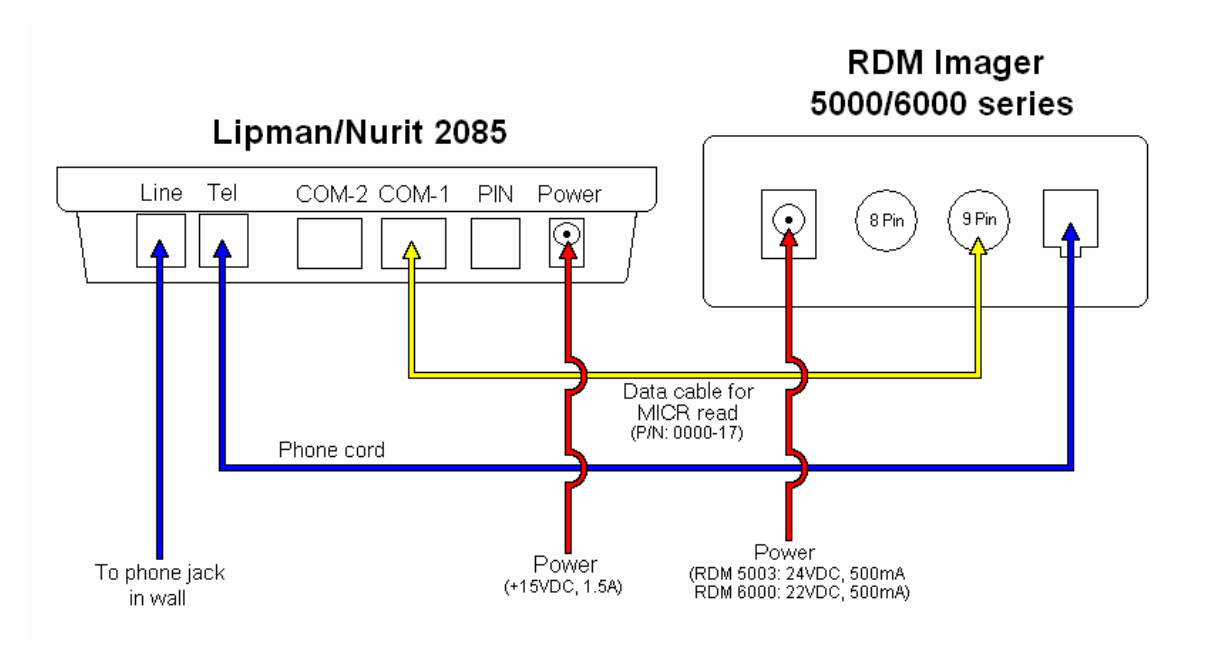

# NURIT 3020 & 8320

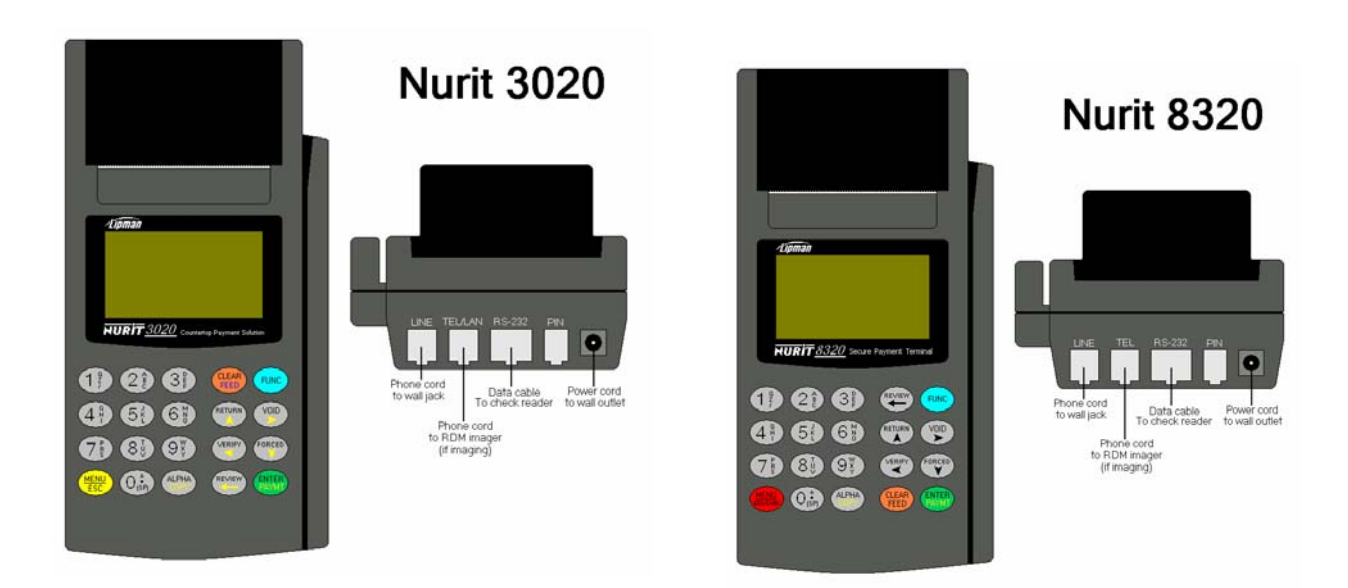

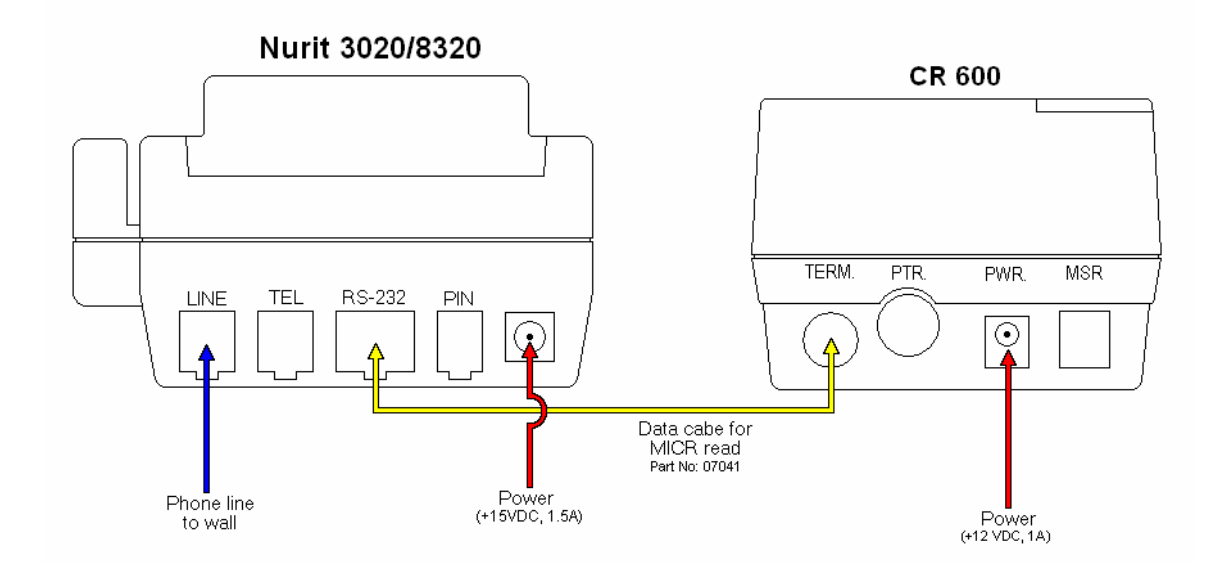

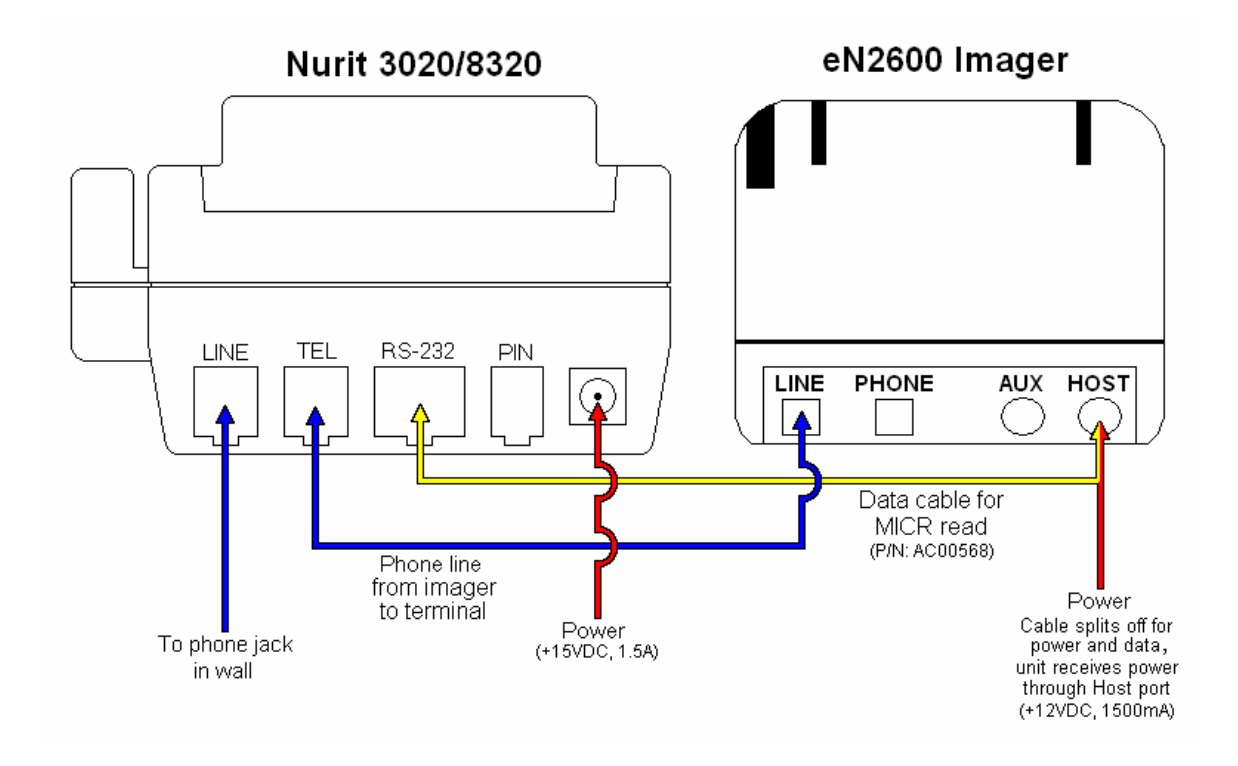

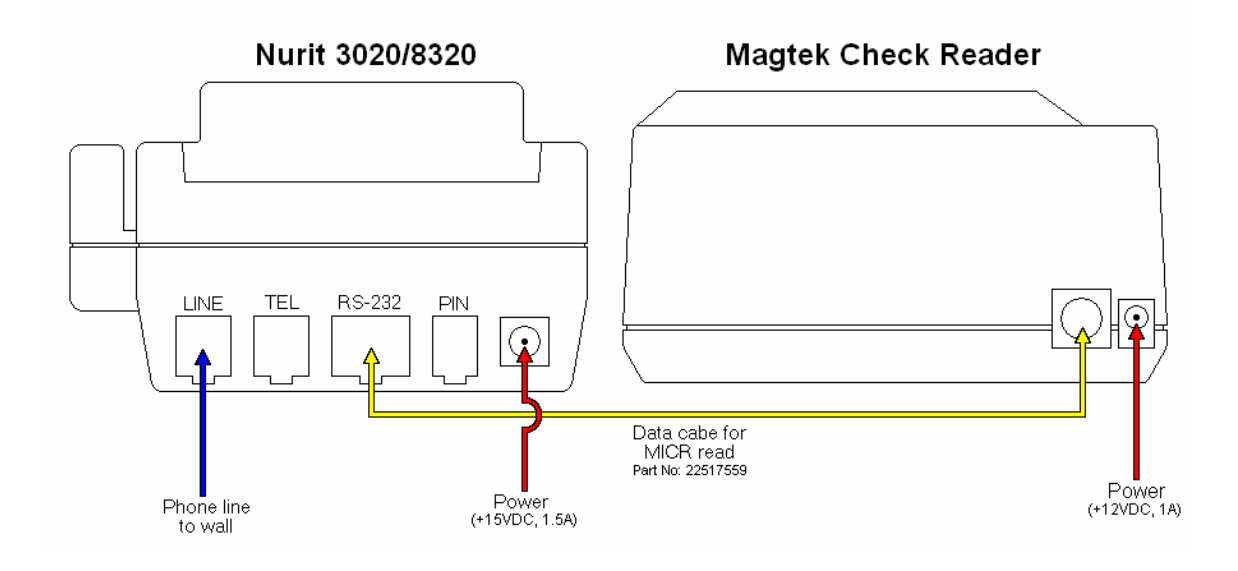

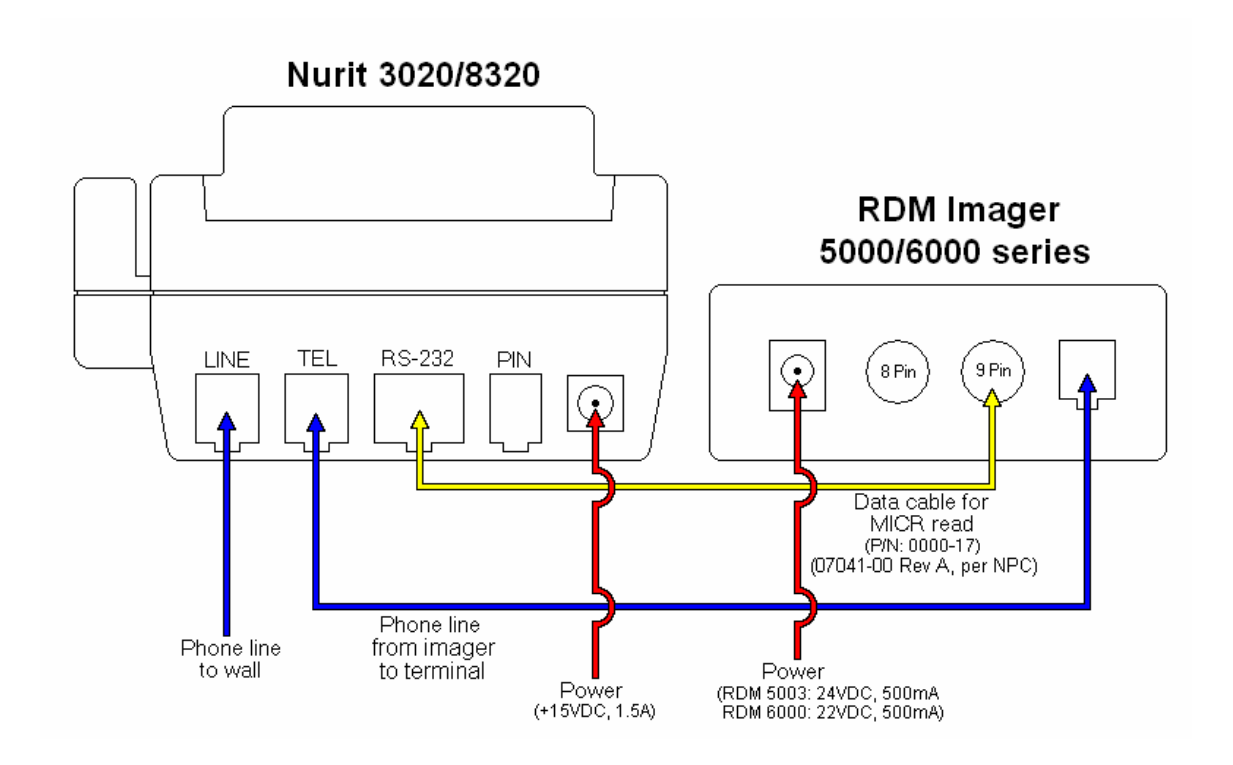